## **〇メールパスワード変更** メールアドレスのパスワードを変更します。

(1)「メール設定」画面のパスワード欄右側の「設定」ボタンをクリック

| <mark>メール設定</mark><br>ログア <b>ウ</b> ト        | メール過定                                               |  |  |  |  |
|---------------------------------------------|-----------------------------------------------------|--|--|--|--|
| 各種設定や登録内容を確認することができ<br>ご利用になりたい機能のメニューを選択して | 各種設定や登録内容を確認することができます。<br>ご利用になりたい機能のメニューを選択してください。 |  |  |  |  |
| 加入者番号                                       | 0986271700                                          |  |  |  |  |
| メールアドレス                                     | test-btv@btvm.ne.jp                                 |  |  |  |  |
| メールアカウント                                    | test-btv                                            |  |  |  |  |
| メール パスワード                                   | ·······                                             |  |  |  |  |
| メール ステータス                                   | 契约中                                                 |  |  |  |  |
| <b>迷惑メール判定 / 迷惑判定レベル</b>                    | 無効 / - 設定                                           |  |  |  |  |
| メール ボックス保存客量                                | 1024 MB(0 Bytes使用中 )                                |  |  |  |  |
| メール保存期間                                     | 60日 設定                                              |  |  |  |  |
| 転送設定                                        | 無し設定                                                |  |  |  |  |
| 条件転送設定                                      | 0個設定 設定                                             |  |  |  |  |
| メール受信拒否設定                                   | 0 個設定 設定                                            |  |  |  |  |
| ホワイトリスト設定                                   | 0 個設定 設定                                            |  |  |  |  |
| 自動返信設定                                      | 無し 設定                                               |  |  |  |  |
| 受信通知設定                                      | 0 個談定 設定                                            |  |  |  |  |

## (2)パスワード変更画面

①希望のメールアドレスのパスワードを入力し、②「パスワード変更」ボタンをクリックして下さい。

| トップページ / パスワード変更 |                                                                                                    |  |  |
|------------------|----------------------------------------------------------------------------------------------------|--|--|
| メール設定<br>ログアウト   | パスワード変更                                                                                                    |  |  |
|                  | バスワードを変更する場合はバスワードを入力の上、「バスワード変更」ボタンをクリックしてくたさい。                                                                                                    |  |  |
|                  | 注意事項                                                                                                    |  |  |
|                  | <ul> <li>・ バスワードの長さは8-64文字です。</li> <li>・ バスワード(ご使用可能な文字は、半角英小文字(a-2)、半角英大文字(A-2)、数字(0-9)、記号(ハイブン(-)、<br/>ビリオド(1)、アンダーバー(二)です。</li> <li>・ ビリオド(1)、アンダーバー(二)の使用できません。</li> <li>・ バスワード(は支刺)文字、大文字、数字、記号(の)か53種類以上使用してくたさい。</li> <li>・ 「バスワード 変更」ボタンをクリックすると、バスワード が期 座 ご 変更されます。</li> </ul> |  |  |
|                  | パスワード (法領)                                                                                                    |  |  |
|                  | パスワード(確認) (必須)                                                                                                    |  |  |
|                  |                                                                                                    |  |  |
|                  | -Or メール設定に戻る                                                                                                    |  |  |

## (3)確認画面

| 8 / . | 確認                 | × |
|-------|--------------------|---|
|       | パスワード変更してもよろしいですか? |   |
|       | キャンセル 設定           |   |
|       |                    |   |

パスワードを変更する場合は、「設定」ボタンをクリックして下さい。

## (4)パスワード変更完了

パスワードの変更が完了すると、メール設定画面の上部に「変更しました」と表示されます。

| メール設定<br>ログアウト | メール設定                                        |                     |    |  |
|----------------|----------------------------------------------|---------------------|----|--|
|                | 変更しました。                                      |                     | ×  |  |
|                | 各種設定や登録内容を確認することができ。<br>ご利用になりたい機能のメニューを選択して | ます。<br>ください。        |    |  |
|                | 加入者番号                                        | 0986271700          |    |  |
|                | メールアドレス                                      | test-btv@btvm.ne.jp |    |  |
|                | メールアカウント                                     | test-btv            |    |  |
|                | メールパスワード                                     | *******             | 設定 |  |
|                | メールステータス                                     |                     |    |  |
|                | 迷惑メール判定 / 迷惑判定レベル                            | 無効 / -              | 設定 |  |
|                | メールボックス保存容量                                  | 1024 MB(0 Bytes使用中) |    |  |
|                | メール保存期間                                      | 60日                 | 設定 |  |
|                | 転送設定                                         | 無し                  | 設定 |  |